### Scopus 被引用次數的查詢步驟-文獻搜尋

## 步驟1:圖書館首頁,查詢電子資料庫名稱「Scopus」。

| 🕲 🛧                                                             | 全站搜寻                                            | 🕑 Language 🚽               |
|-----------------------------------------------------------------|-------------------------------------------------|----------------------------|
| 溪江大學 覺生紀念圖書館<br>TAMKANG UNIVERSITY CHUEH SHENG MEMORIAL LIBRARY | 教師・研究生、大学:           (1)           首百・淡江大學、保險地際 | 生,職工,校友,訪客<br>English,黃版網頁 |
| 關於本館 資源查尋 各項服務 資源清單 語為與協助 表單下載 級上申請 自                           | 最新消息 推廣活動 揭書捐款                                  |                            |
| 館藏目錄 Summon試用 EDS試用 資料庫 電子書 期刊 多媒體資源<br>查尋語:SCOPUS<br>AND・      | は<br>23<br>行事暦<br>開館時間<br>VOUTUBE               | ■<br>個人借問記録<br>副本語<br>職務我們 |

# 步驟 2:點選資料庫名稱「Scopus」。

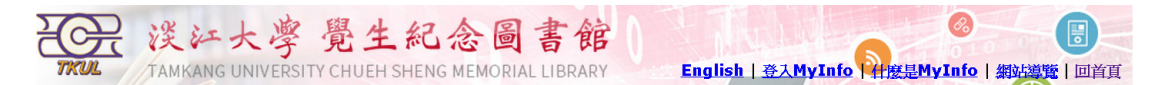

### 重新設定查尋條件

#### 本校資料庫認證方式之圖示說明

INUP 限校内IP範圍連用:校外連用讀詳見<u>校外連用</u>說明。 IDEFW 限帳號、密碼連用:讀先<u>申讀聽號密碼</u>,有效期限至新學年度開學前。 Person 在校園IP範圍內,使用者依資料庫說明註冊個人專用帳號密碼。 Library 限館內使用:向存置樓層之櫃台,登記使用。

約有 1 項符合 Scopus 的查尋結果

| 資料庫/資訊系統    | 簡介                                                                                                    | 認證方式  | 相關資訊                                                                                                    |
|-------------|----------------------------------------------------------------------------------------------------|-------|----------------------------------------------------------------------------------------------------|
| Scopus [英文] | SCOPUS是索引摘要暨引用文獻資料庫,整合了研究文<br>款、專利資料及優質的網路文獻資源。收錄絕過五千家國<br>築出版商所提供的一萬九千餘種期刊的摘要及引用文獻。<br>同時收錄專利資料,包括:世界專利局(UPO)、歐洲專<br>利局(EPO)、美國專利局(USPTO)、英國專利局(IPO)與<br>日本專利局(JPO)。每年由學科專家及圖書館員所組成的<br>文數選擇委員會評估納人新期刊/新資源或新文件類型。<br>學科領域包含:健康科學/生命科學/農業及生物科學/<br>化學/物理/數學/工程學/地球及環境科學/社會科 | ТКЦНР | 使用IE9瀏覽器無法正常開啟<br>Scopus?可 <u>以還著這樣作</u> 。<br>*Mac使用者使用『Papers軟<br>體」的 account ID 為<br>51992。*使用IE11版本時,<br>請依下列步驟移敌如下說定:工<br>具~相容性檢設定→新增<br>「scopus.com」→關閉→即可 |
|             | 學 / 心理學 / 經濟學、商學及管理學。<br>[詳細資訊]                                                                                                    |       | 止常使用                                                                                                    |

資料提供:數位資訊組 /網頁維護:數位資訊組 / 更新日期: 2015/8/26 Copyright © Tamkang University Chueh Sheng Memorial Library

淡江大學覺生紀念圖書館 / 25137新北市淡水區英專路151號 Tel:886-2-26215656 ext. 2365 Fax:886-2-26209921 步驟 3:執行「文獻搜尋」,輸入文章篇名,下拉選單設定為論文標題,點選 查尋。範例:Wang, S. -L., Liu, C. -P., & Liang, T. -W. (2012). Fermented and enzymatic production of chitin/chitosan oligosaccharides by extracellular chitinases from bacillus cereus TKU027. Carbohydrate Polymers, 90(3), 1305-1313.

| Scopus                                                                     |                                                |                                     | Scopus | SciVal | TKUL's Journal | s   註冊   | 登人, | - 幫助 -                   | ž                      | <b>提供機構</b><br>炎江大學圖書館 |
|----------------------------------------------------------------------------|------------------------------------------------|-------------------------------------|--------|--------|----------------|----------|-----|--------------------------|------------------------|------------------------|
| 搜尋                                                                         | 新知通報                                           | 我的清單                                |        |        |                |          |     |                          |                        | 我的 Scopus              |
| Chrome 45 cease s                                                          | upport of Scopus Do                            | ocument Downloa                     | d Mana | ager   |                |          |     |                          |                        |                        |
| <b>文獻搜尋</b> 作者搜                                                            | 尋   機構搜尋   進階搜尋                                | ₽<br>                               |        |        | 瀏覽來源出          | 版物 比較期刊  |     | J Scopus港                | 一步學習如何                 |                        |
| Fermented and enzy                                                         | matic production of chitin                     | 所有欄位                                |        |        | <b>•</b>       | ٩        | -   |                          |                        |                        |
| <ul> <li>增加搜尋欄位</li> <li>搜尋範圍:</li> </ul>                                  |                                                | 所有欄位<br>論文標題、摘要<br>作者               | 厚、開鍵≅  | 字      | <u>^</u>       |          | У   | Scopus 為您<br>在 Twitter 上 | 忽帶來最新資訊<br>_追蹤 回 Scopu | IS                     |
| 日期範圍(包含起止日)<br>日期範圍(包含起止日)                                                 | )<br>汾 ▼ 到 至今 ▼                                | 第一作者<br>來源出版物名和<br>論文標題             | Ĥ      |        | _              |          | 8   | 觀看線上教:<br>如何讓 Sco<br>您   | 學學習<br>pus 服務          |                        |
| <ul> <li>○ 天内増加到 Scopus</li> <li>學科類別</li> <li>○ た合利用 た 4 200 第</li> </ul> | 7 • 在過去                                        | 摘要<br>關鍵字<br>機構                     |        |        | 搜尋欄位類型         |          | \$  | 推送引文通:<br>直接送進收          | 知<br>件匣                |                        |
| <ul> <li>※ 主応科学 (&gt; 4,300 里</li> <li>※ 健康科學 (&gt; 6,800 筆</li> </ul>     | <sup>4</sup> 4冊 . )<br>名稱 . 100% 涵蓋 Medline 內容 | )<br>機構名稱<br>機構所在城市<br>機構所在國家<br>語言 | Ħ<br>X |        |                |          | API | Get started              | with Scopus A          | Pls                    |
| 搜尋歷史                                                                       |                                                | CODEN<br>DOI                        |        |        | #3.            | <b>Q</b> |     |                          |                        |                        |

步驟4:查到該篇文章簡略書目及被引用次數,勾選篇名前方空格後, 點選「查看引文概覽」,查看文獻的被引用次數。。

| Scopus                                                                                |                          | Scopus SciVal   TKUL's Journals   Lili Wu → 登出 幫助 →                                                                                                    | 提供機構<br>淡江大學圖書館 |  |  |  |
|---------------------------------------------------------------------------------------|--------------------------|----------------------------------------------------------------------------------------------------|-----------------|--|--|--|
| 搜尋                                                                                    | 新知通報                     | 我的清單                                                                                                    | 我的 Scopus       |  |  |  |
| TITLE(fermented AND enzymatic production of chitin) 🛷 編輯   🎴 儲存   🔖 設定新知道報   🔝 設定 RSS |                          |                                                                                                    |                 |  |  |  |
| 1 個文獻搜尋結果                                                                             | 查看次要文獻   📶 分析想           | 尋結果 排序方式:                                                                                                    | 日期 引用次數 相關性     |  |  |  |
| 在搜尋結果內搜尋                                                                              | <u> </u>                 | RefWorks 匯出 👻   🖶 下載   📶 查看引文概覽 9 查看「引用次數」   更多 👻                                                                                                    | 顯示所有摘要          |  |  |  |
| 精簡                                                                                    | Ferme<br>Jigosi<br>TKU02 | nted and enzymatic production of chitin/chitosan Wang, SL., Liu, CP., 2012 Carbohydrat<br>ccharides by extracellular chitinases from Bacillus cereus Liang, TW.<br>7 | e Polymers 14   |  |  |  |
| 年份                                                                                    | View a                   | Publisher E-Journal Portal                                                                                                    |                 |  |  |  |
| 0 2012                                                                                | (1) 毎頁顯示                 | 20 • 個搜尋結果                                                                                                    | < 頁1 >          |  |  |  |
| 作者姓名                                                                                  |                          |                                                                                                    |                 |  |  |  |
| C Liang, T.W.                                                                         | (1)                      |                                                                                                    |                 |  |  |  |
| <ul> <li>Liu, C.P.</li> </ul>                                                         | (1)                      |                                                                                                    |                 |  |  |  |
| Wang, S.L.                                                                            | (1)                      |                                                                                                    |                 |  |  |  |
| 學科類別                                                                                  |                          |                                                                                                    |                 |  |  |  |
| Chemistry                                                                             | (1)                      |                                                                                                    |                 |  |  |  |
| O Materials Science                                                                   | (1)                      |                                                                                                    |                 |  |  |  |
| 文獻類型                                                                                  |                          |                                                                                                    |                 |  |  |  |
| O Article                                                                             | (1)                      |                                                                                                    |                 |  |  |  |
| - 35 11 Hr. Ha 17 18                                                                  |                          |                                                                                                    |                 |  |  |  |

步驟5:在畫面下方為該篇文獻的引文概覽,文獻後方的「總計」代 表被引用的次數。若要扣除自我引用,請勾選「排除所有作者的自我 引用」,再點選「更新」即可。

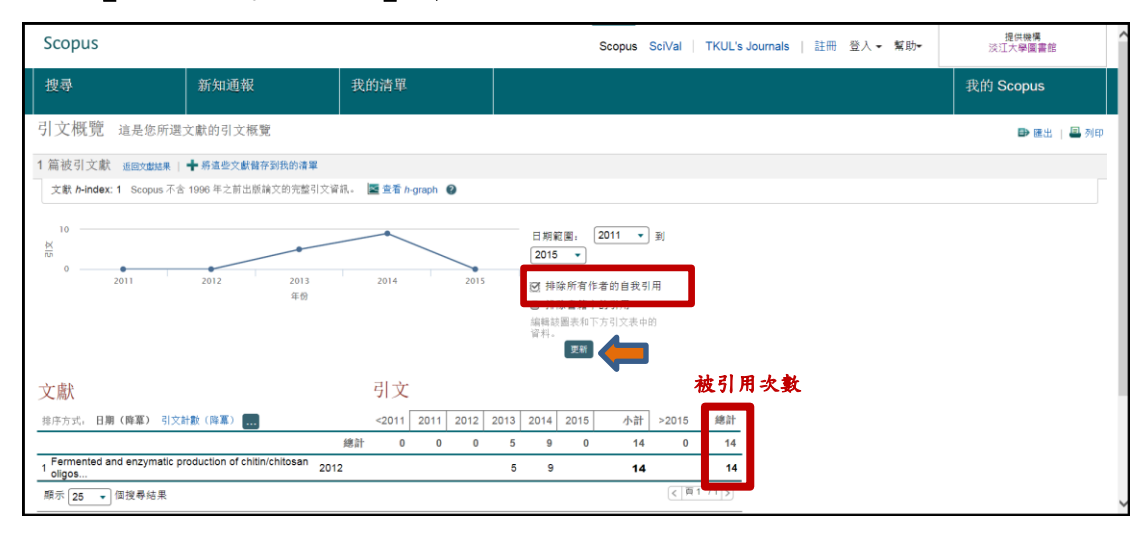